# 

### DisplayPort<sup>™</sup> Cable Testing With UCD-400

Juha Eskola

### Content

- Running Automated DisplayPort Cable Test Sequences
  - Test setup
  - Tests included
  - Running the test
  - Test reports
- Visualization of Tests in UCD Console GUI
  - Video Signal Timing Test for timing 8K @ 30 Hz
  - Link Error Test
  - CRC Based Single Frame Video Stability Test
  - HDCP 1.x Test
  - ➢ HDCP 2.x Test
- UCD-400 series Test Tools for Cable Testing

### Setting up the Device

- The first thing that needs to be done is edit the *init.tsi* file to define your Source Device and your Sink Device.
- *init.tsi* file looks like this (lines with #'s are comments):

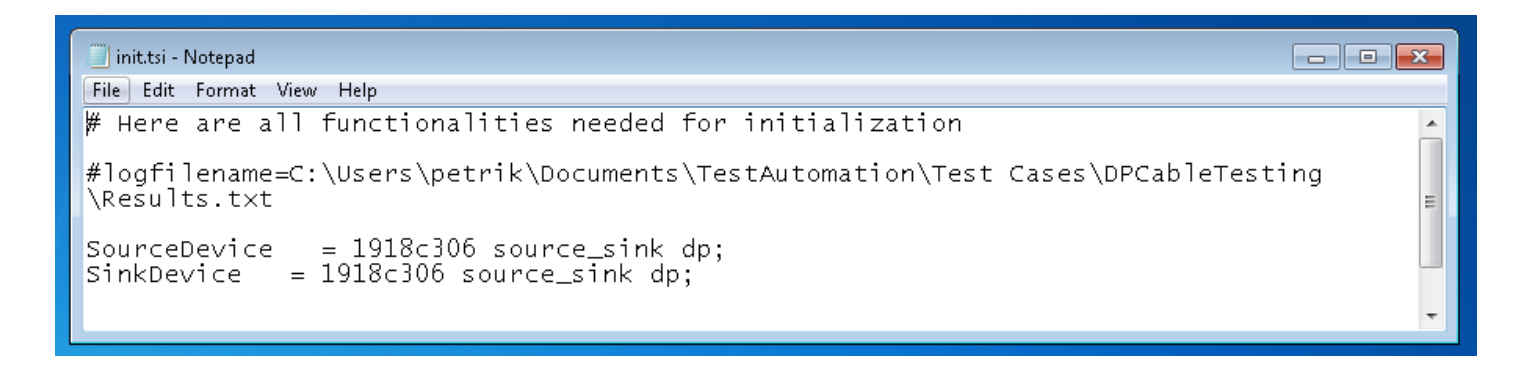

Replace 1918c306 with the serial number of your UCD-400 device
 As we are using UCD-400 as a sink and source, replace both serial numbers

### Setting up the Device

- To start, make sure *no cables are attached* to the UCD-400.
- The tests in the automated cable tets sequence will be run in loop-back mode which means you will plug in a DisplayPort cable from the *DP in* to the *DP out* sockets in your UCD-400 device.
  - UCD-400 can act as a DisplayPort sink and source simultaneously

### Cable Test Sequence

- The ready-made automated cable testing sequence includes the following tests for testing DisplayPort cables:
  - Video Signal Timing Test for timing 7680 x 4320 @ 30 Hz
  - Link Error Test
  - CRC Based Single Frame Video Stability Test
  - HDCP 1.x Test
  - HDCP 2.x Test

### Cable Test Sequence

- Start Cable Test with doubleclicking the *RunTest.bat* file.
- A Connect Cable dialog will appear asking you to connect the cables.
- The script will detect when the cable has been connected and will continue to run tests automatically

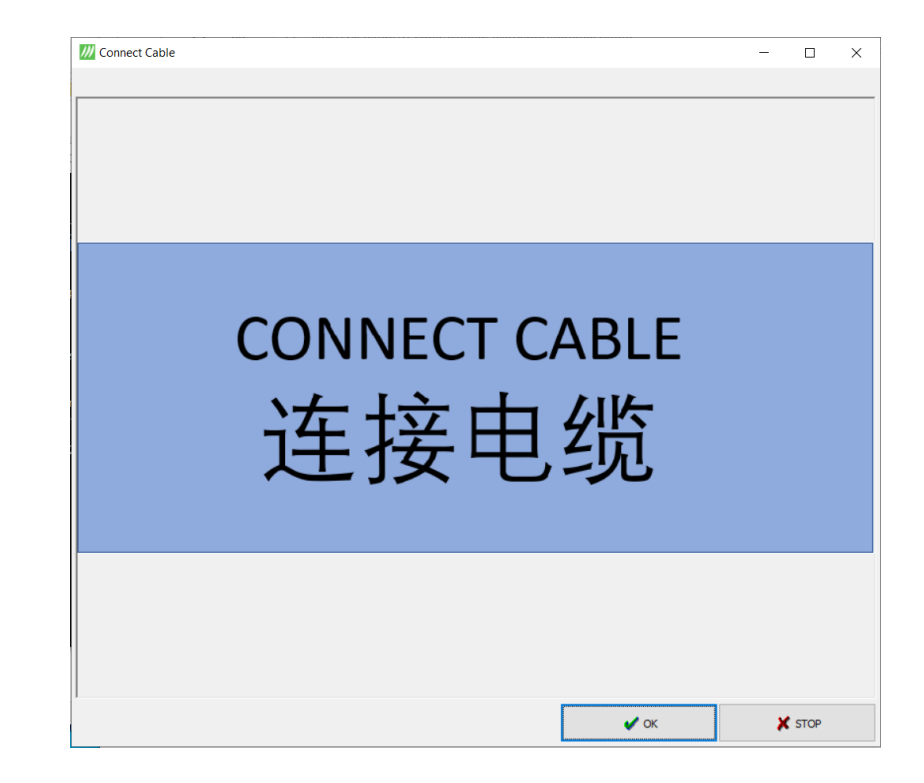

### Test Sequence Run on Command Line

• Test run will be shown on the command-line

| Constant of the second of the second of                                                                                                    |                                                                                                    |                                                                                                    |                                                                 |                                                  | 6 0                                                   | C:\Temp\DP                                      | CableTestin × + ×        |                   |                                           |                                          |      |    | - 1    |   | × |
|----------------------------------------------------------------------------------------------------|----------------------------------------------------------------------------------------------------|----------------------------------------------------------------------------------------------------|-----------------------------------------------------------------|--------------------------------------------------|-------------------------------------------------------|-------------------------------------------------|--------------------------|-------------------|-------------------------------------------|------------------------------------------|------|----|--------|---|---|
| <pre>abs/(per) V1.01/E20, (C.2019, Unglaf Cy. All Aging Redevee.<br/></pre>                                                                                                    | TO N                                                                                                    | ( C 4) V4 40 (D20) (C                                                                                                    | 0.0010 Universities                                             |                                                  | ← -                                                   | ) C G                                           | i file:///C:/Temp/DPCabl | leTesting/TestRep | ortSummary.html                           |                                          | ☆    | ⊅≡ | h      | ß |   |
| Gable Test Sequence      Gable Test Sequence      Gable Test Sequen                                                                                                    | ISI-X                                                                                                    | . [x64] V1.10 [R28]. (C                                                                                                    | .) 2019, Unigraf Oy.                                            | . All Rights Reserved                            |                                                       |                                                 |                          |                   |                                           |                                          |      |    |        |   | ^ |
| Gable Test Sequence      Timing 30 7680x4320 @ 30Hz. Pattern 1 Chessboard      Link Rate:    8.1 dbps      Lane Court    4      Current link flags defined below:      Lane Code done    on      0    done      0 done    odne      0 done    odne      0 done    odne      0 done    odne      0 done    odne      0 done    odne      0 done    odne      0 done    odne      0 done    odne      0 done    odne      0 done    odne      1 done    odne      0 done    odne      1 done    odne      1 done    odne      0 done    od      1 done    odne      1 done    odne      1 done    odne      1 done    odne      1 done    odne      1 done    odne      1 done    odne      1 done    odne      1 ane 0,1,2,3 Link Error Test.                                                                                                    |                                                                                                    | DisplayPor                                                                                                    | rt Cable Teste                                                  |                                                  |                                                       |                                                 |                          |                   |                                           |                                          |      |    |        |   |   |
| Cable Test Sequence      Timing 30 7680x4320 @ 30Hz. Pattern 1 Chessboard      Link Rate:    8.1 dbps      Lane Court    4      Current link flags defined below:      Lane Courk done on 400    3.5      1 done done on 400    3.5      2 done done on 400    3.5      3 done done on 400    3.5      400    3.5      400    3.5      1 done done on 400    3.5      2 done done on 400    3.5      3 done done on 400    3.5      Video Signal Timing Test for timing 7680 x 4320 @ 30 Hz                                                                                                    |                                                                                                    |                                                                                                    |                                                                 |                                                  |                                                       |                                                 |                          |                   |                                           |                                          |      |    |        |   |   |
| Timing 36 7680x4320 @ 30Hz. Pattern 1 Chessboard<br>Link Rate: 8.1 Gbps<br>Lane Court 4<br>Current link flags defined below:<br>Lane Clock Recovery Channel EQ Symbol Lock Voltage Swing mVpp Pre-emphasis<br>0 done done on 400 3.5<br>2 done done on 400 3.5<br>3 done done on 400 3.5<br>Video Signal Timing Test for timing 7680 x 4320 @ 30 HzPASSED<br>Lane 0,1,2,3 Link Error Test<br>Link Error Test:                                                                                                    |                                                                                                    | Cable Tes                                                                                                    | st Sequence                                                     |                                                  |                                                       |                                                 |                          |                   |                                           |                                          |      |    |        |   |   |
| Link Rate: 8.1 Gbps<br>Lane Court 4<br>Current link flags defined below:<br>Lane Clock Recovery Channel EQ Symbol Lock Voltage Swing mVpp Pre-emphasis<br>0 done done on 400 3.5<br>2 done done on 400 3.5<br>3 done done on 400 3.5<br>3 done done on 400 3.5<br>3 done done on 400 3.5<br>3 done done on 400 3.5<br>3 done done on 400 3.5<br>400 3.5<br>400 3.5 | Timing 3                                                                                                    | 36 7680x4320 @ 3                                                                                                    | 30Hz. Pattern :                                                 | 1 Chessboard                                     |                                                       |                                                 |                          |                   |                                           |                                          |      |    |        |   |   |
| Current link flags defined below:<br>Lane Clock Recovery Channel EQ Symbol Lock Voltage Swing mVpp Pre-emphasis<br>0 done done on 400 3.5<br>2 done done on 400 3.5<br>3 done done on 400 3.5<br>3 done done on 400 3.5<br>400 3.5<br>400                                                                                                    | Link Rat<br>Lane Cou                                                                                           | te:<br>unt                                                                                                    |                                                                 | 8.1 Gbps<br>4                                    |                                                       |                                                 |                          |                   |                                           |                                          |      |    |        |   |   |
| Lane Clock Recovery Channel EQ Symbol Lock Voltage Swing mVpp Pre-emphasis<br>0 done on 400 3.5<br>1 done done on 400 3.5<br>3 done done on 400 3.5<br>3 done done on 400 3.5<br>400 3.5<br>400 3.5                                                                                                    | Current                                                                                                    | link flags defi                                                                                                    | ined below:                                                     |                                                  |                                                       |                                                 |                          |                   |                                           |                                          |      |    |        |   |   |
| Link Error Test                                                                                                    | Lane C<br>Ø<br>1<br>2<br>3<br>Video Si<br>Lane Ø,1<br>Link Err<br>Lane Ø e<br>Lane 1 e<br>Lane 2 e<br>Lane 2 e | Clock Recovery<br>done<br>done<br>done<br>ignal Timing Tes<br>L,2,3 Link Error<br>ror Test:<br>error count is 6<br>error count is 6<br>error count is 6 | Channel EQ<br>done<br>done<br>done<br>st for timing :<br>> Test | Symbol Lock<br>on<br>on<br>on<br>7680 x 4320 @ 3 | Voltage Swing mVpp<br>400<br>400<br>400<br>400<br>400 | Pre-emphasis<br>3.5<br>3.5<br>3.5<br>3.5<br>3.5 | PASSET                   | ag<br>)<br>       | ge Swing mVpp<br>400<br>400<br>400<br>400 | Pre-emphasis<br>3.5<br>3.5<br>3.5<br>3.5 | <br> | F  | PASSED |   |   |
|                                                                                                    | Link Err                                                                                                    | ror Test                                                                                                    |                                                                 |                                                  |                                                       |                                                 | PASSED                   | )                 |                                           |                                          |      |    |        |   |   |
|                                                                                                    |                                                                                                    |                                                                                                    |                                                                 |                                                  |                                                       |                                                 |                          |                   |                                           |                                          |      |    |        |   |   |
|                                                                                                    |                                                                                                    |                                                                                                    |                                                                 |                                                  |                                                       |                                                 |                          |                   |                                           |                                          |      |    |        |   |   |
|                                                                                                    |                                                                                                    |                                                                                                    |                                                                 |                                                  |                                                       |                                                 |                          |                   |                                           |                                          |      |    |        |   |   |

7

### **Test Report**

- When the tests are done, you will be shown the test results in a *Passed/Failed* dialog.
- The dialog will disappear in 5 seconds or it can be dismissed via the "OK" button.
- You can adjust how long the dialog lingers via the "-timeout 5000" commands in *ShowPassed.txt* and *ShowFailed.txt*.

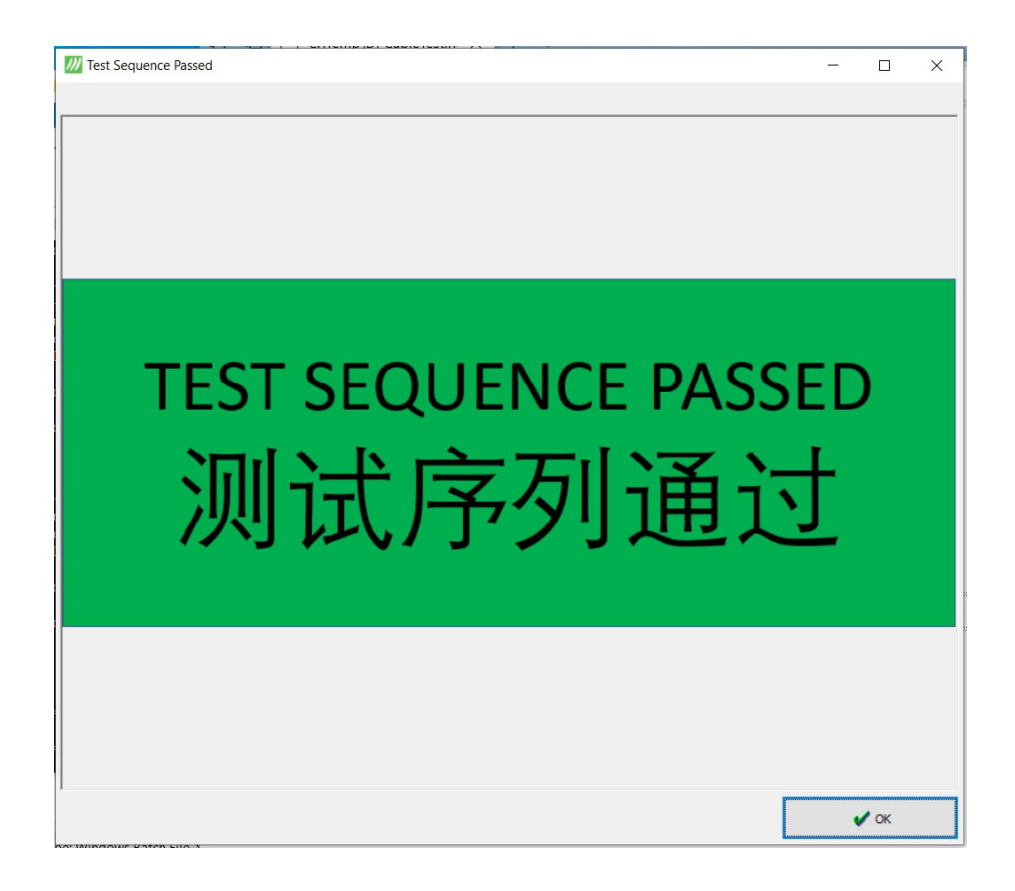

### Test Report

- File *RunTests\_timestamp\_log.txt*, (where timestamp is year, day, month, time) contains the detailed log of the test run.
  > E.g. *RunTests\_20200506140137\_log*
- File *TestReportSummary.txt* is the PASS/FAIL summary of the tests. Beginning of each test run this file is copied with timestamp.

9

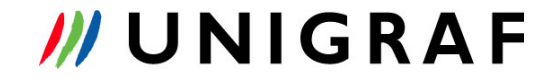

### End Test Sequence

- A *DisconnectCable* dialog will appear asking you to disconnect.
- The script will detect when the cable has been disconnected or the dialog can be dismissed via the "OK" button
- The tests may be stopped at any time by pressing the "Stop" button on the Connect/DisconnectCable dialogs.

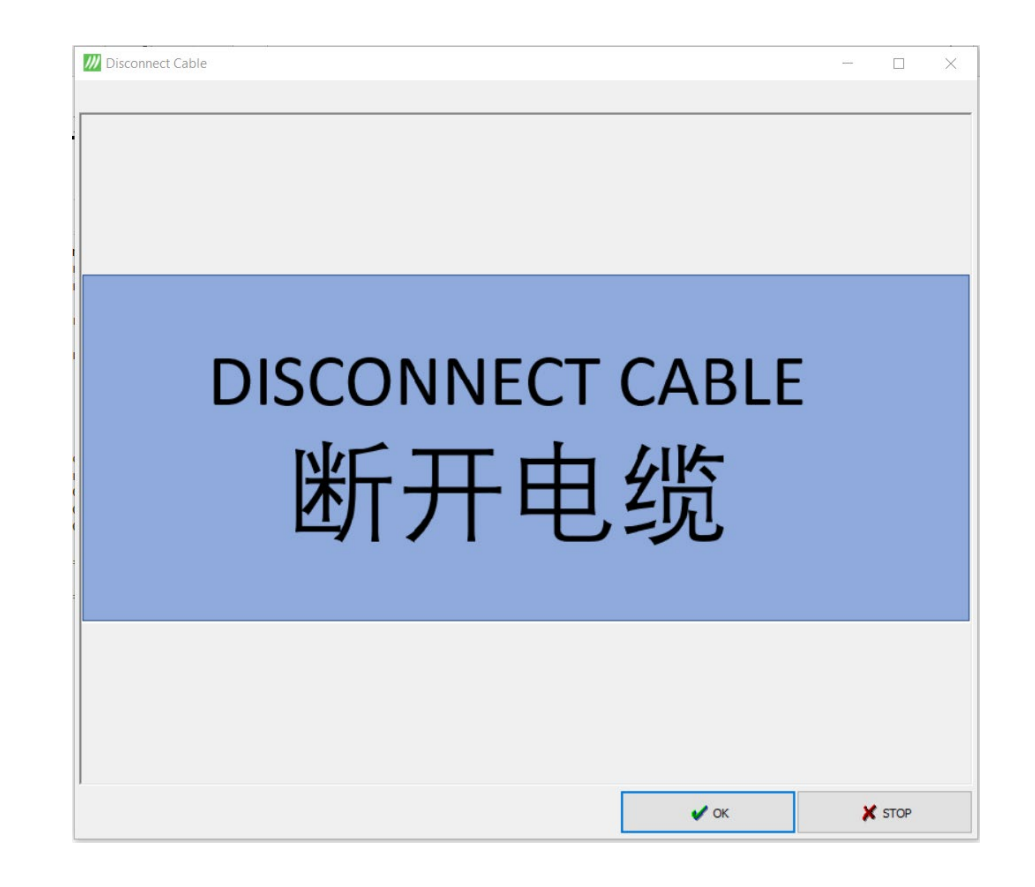

### **Example Test Report Summary**

3.5

3.5

3.5

3.5

#### **DisplayPort Cable Test Report**

done

з

\_\_\_\_\_

done

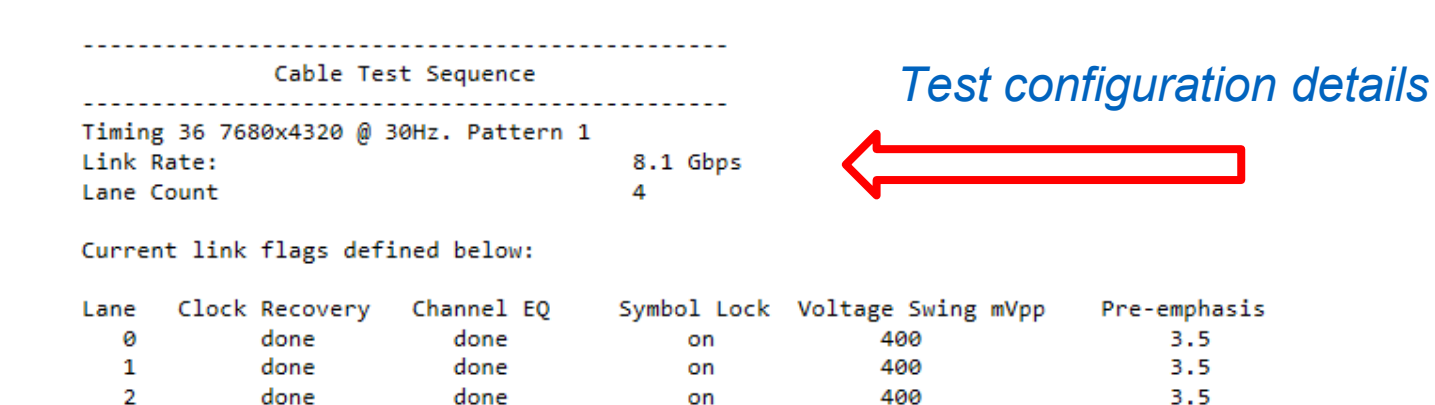

| Video Signal Timing Test for timing 7680 x 4320 @ 30 Hz<br>Link Error Test | PASSED |
|----------------------------------------------------------------------------|--------|
| CRC Based Single Frame Video Stability Test                                | PASSED |
| HDCP 1.x Test                                                              | PASSED |
| HDCP 2.x Test                                                              | PASSED |

TEST SEQUENCE PASSED

on

400

\_\_\_\_\_

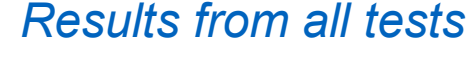

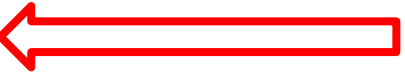

### Detailed Test Log Example • CRC Test

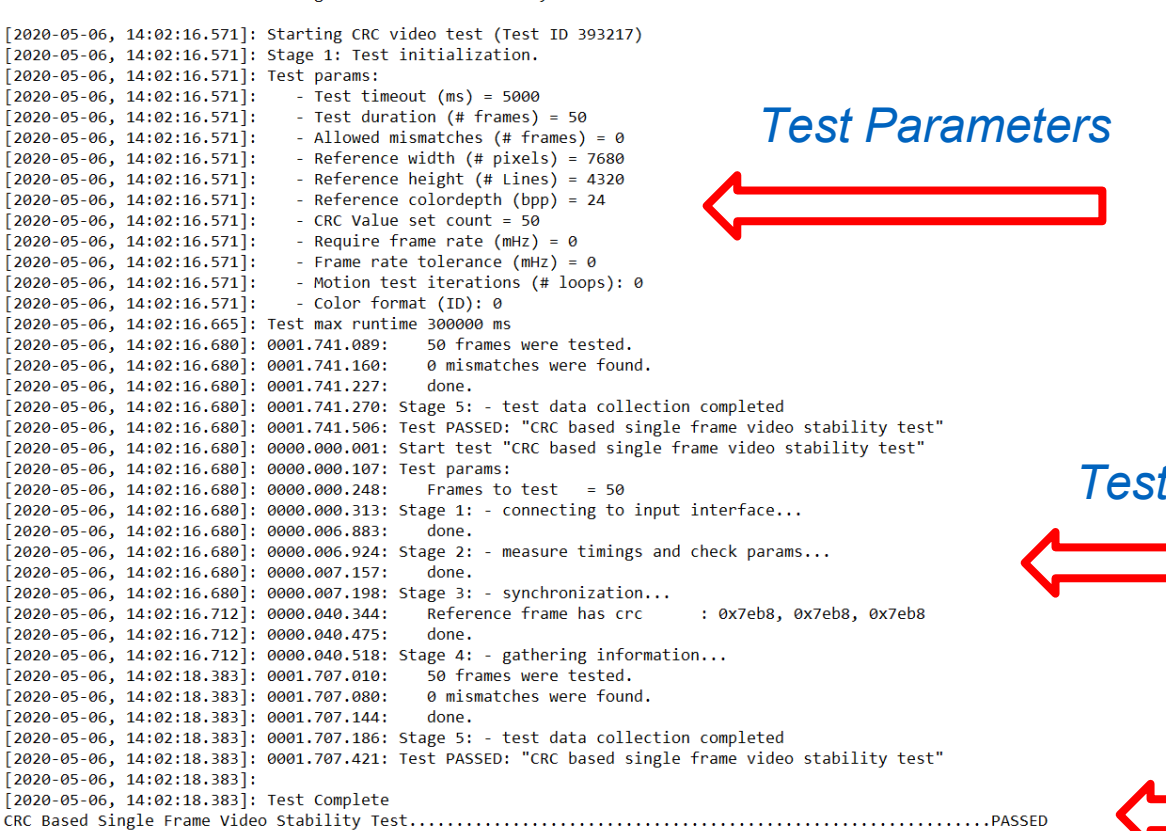

-----CRC Based Single Frame Video Stability Test-----

#### Tests Run

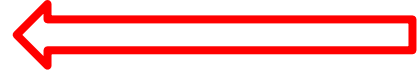

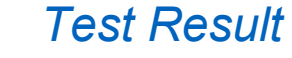

### Test Visualization in UCD Console GUI

### UCD Console GUI

- UCD Console GUI is a common PC user interface for all UCD series products
- With UCD Console you can control all functionalities and tests to verify DisplayPort, HDMI and USB-C interfaces
- Before running automated test sequences, with UCD Console you can test that the test parameters work seamesly with your device
- More detailed introduction to UCD Console, visit: <u>Introducing:</u> <u>UCD Console GUI</u>

### Test Visualization • Vide Signal Timing

- Video Signal Timing Test for timing 7680 x 4320 @ 30 Hz
  - UCD Console has a built-in video pattern generator for DP TX functionality and video capture and preview for DP RX functionality

|                 |                                         |          |   |            |      |                        |                |       | /Video VAudio VLiel |                    | DUT Teching |                  |         |
|-----------------|-----------------------------------------|----------|---|------------|------|------------------------|----------------|-------|---------------------|--------------------|-------------|------------------|---------|
| deo Pattern Ger | nerator                                 |          |   |            |      | Custom image           |                | 8     | Color Mada          | K (EDID (DFCD (HDC |             |                  |         |
| MST Num         | iber of streams 1 🔮                     | 8        |   |            |      | c                      |                | Devic |                     | omatic             | Virb.       | Jal Channel: 1 😨 | Disable |
| CA 7690 - 493   | 1 ( 1 ( 1 ( 1 ( 1 ( 1 ( 1 ( 1 ( 1 ( 1 ( | • R hor  | - | Color Parc | -    |                        |                | 1×    | Live                |                    |             |                  |         |
| IDM 7000 X 432  | 0 @ 30.0H2 [KB1]                        | • o upc  |   |            |      |                        |                | 8     |                     |                    |             |                  |         |
| GB              |                                         | *        |   |            |      |                        |                | ×     |                     |                    |             |                  |         |
|                 |                                         | ∞ 8 bpc  | Ŧ |            | *    |                        |                | 8     |                     |                    |             |                  |         |
| GB              | -)[                                     | *        |   | 1 1        |      |                        |                | 8     |                     |                    |             |                  |         |
|                 |                                         |          | - |            | -    |                        |                | ant L |                     |                    |             |                  |         |
| GB              | -                                       | +        |   | 1          |      |                        |                | Eve   |                     |                    |             |                  |         |
|                 |                                         |          |   |            |      | Click on image to load |                |       |                     |                    |             |                  |         |
|                 |                                         | * lo ppc | - |            | 1001 |                        |                |       |                     |                    |             |                  |         |
| GB              | *)[                                     | w.       |   | 1 1        |      |                        |                |       |                     |                    |             |                  |         |
| internet        |                                         |          |   |            |      |                        |                |       |                     |                    |             |                  |         |
| Cuscom          | H-Total                                 | 7840     |   |            |      |                        |                |       |                     |                    |             |                  |         |
|                 | H-Start                                 | 112      |   |            |      |                        |                |       |                     |                    |             |                  |         |
|                 | H-Active                                | 7680     |   |            |      |                        |                |       |                     |                    |             |                  |         |
|                 | H-Sync Width                            | 32       |   |            |      |                        |                |       |                     |                    |             |                  |         |
|                 | V-Tocal<br>V-Start                      | 58       |   |            |      |                        |                |       |                     |                    |             |                  |         |
|                 | V-Active                                | 4320     |   |            |      |                        |                |       |                     |                    |             |                  |         |
|                 | V-Sync Width                            | 5        |   |            |      |                        |                |       |                     |                    |             |                  |         |
|                 | Frame Rate                              | 30.000   |   |            |      |                        |                |       |                     |                    |             |                  |         |
|                 |                                         |          |   |            |      | Enable DSC             |                |       |                     |                    |             |                  |         |
|                 |                                         |          |   |            |      | 1                      |                |       |                     |                    |             |                  |         |
|                 |                                         |          |   |            |      | Send PPS               |                |       |                     |                    |             |                  |         |
| Mar             | hage Timings                            |          |   |            |      |                        |                |       |                     |                    |             |                  |         |
|                 |                                         |          |   |            |      | 1                      |                |       |                     |                    |             |                  |         |
|                 |                                         |          |   |            |      | Apply Auto-app         | ply when valid |       |                     |                    |             |                  |         |

#### **Test Visualization • Link**

- Link Error Test
  - UCD Console has a *Link* tab where you can monitor up to four lanes. The GIF below shows an error on the link between the sink and source

| File                  | CD-340 [1710C180] - USB-C, I<br>View Tools Help                                                                                                | OP Alt Mode I | Reference Sink                                                                                                    |                                               |                                                                                                    |                     |  |  |  |  |
|-----------------------|----------------------------------------------------------------------------------------------------|---------------|----------------------------------------------------------------------------------------------------|-----------------------------------------------|----------------------------------------------------------------------------------------------------|---------------------|--|--|--|--|
| Device                | /Video Audio Link EDID C<br>Cable / HPD<br>Cable                                                                                               | PCD (HDCP)    | Source DUT Testing                                                                                                    | S Deassert                                    | Ø Pulse HPD 500 ★ Length, n                                                                         |                     |  |  |  |  |
| Event Log USB-C DP RX | Link Status<br>Lane 0 Lane 1 Lane<br>400 400 400<br>6 6 6<br>0x0000 0x128D 0x00<br>Lane count: 2<br>Framing mode: Enhance<br>MST mode: Disable | 2 Lane 3      | Clock Recovery<br>Symbol lock<br>Channel equalizatio<br>Voltage swing (mVp<br>Pre-emphasis (dB)<br><u>Error Count (Click t</u><br>Bit rate (Gbps):<br>Scrambling: | on<br>op)<br>o dear)<br>5.4 (HBR2)<br>Enabled | Link Configuration<br>Max Lanes<br>1<br>Max Bitrate, Gbps<br>1.62<br>Other Features<br>Generate HPD | s<br>pulse on Apply |  |  |  |  |
|                       | Stream Status                                                                                                    |               |                                                                                                    |                                               |                                                                                                    |                     |  |  |  |  |

### Test Visualization • CRC Tests

- CRC Based Single Frame Video Stability Test
  - CRC based single frame video stability test uses one captured frame and compares that with the incoming video stream. If the frames match, the video is stabile
- UCD Console features readymade CRC based video test set

| CRC based Video Test Set                       | Test timeout, milliseconds              | 100000 |  |
|------------------------------------------------|-----------------------------------------|--------|--|
|                                                | Total number of frames                  | 2000   |  |
| CRC based single frame video stability test    | Number of frames to be tested           |        |  |
| CRC based sequence of reference frames video b | Number of had frames allowed            | 2      |  |
| CRC based continuous sequence of reference fra | Reference width                         | 1920   |  |
| ▷ · Link Test Set                              | Reference height                        | 1080   |  |
| USBC Electrical Test Set                       | Reference bpp                           | 24     |  |
|                                                | Frame rate, mHz                         | 0      |  |
|                                                | Frame rate tolerance, mHz               | 0      |  |
|                                                | CRC [1] (Red)                           | 46750  |  |
|                                                | CRC [1] (Green)                         | 45886  |  |
|                                                | CRC [1] (Blue)                          | 6835   |  |
|                                                | Number of motion test iterations        | 0      |  |
|                                                | Color format                            | 0      |  |
| ٠ <u> </u>                                     | Load Save Configure                     | R      |  |
| Run Test runs 1 A Time betv                    | veen tests, sec 1 Capture failed frames | Report |  |
|                                                |                                         |        |  |
|                                                | ^                                       |        |  |
|                                                |                                         |        |  |
|                                                |                                         |        |  |
|                                                |                                         |        |  |
|                                                |                                         |        |  |
|                                                |                                         |        |  |
|                                                |                                         |        |  |
|                                                |                                         |        |  |

### Test Visualization • CRC Tests

- You can configure the CRC tests and save the configuration. Automated test sequence will use these settings to run the automated tests.
- You can also run CRC tests in UCD Console to make sure that the test configuration works with you device under test.

### Test Visualization • UCD Console GUI

- HDCP 1.x Test & HDCP 2.x Test
  - UCD Console has a HDCP tab where you can monitor and control HDCP encryption up to HDCP 2.3
  - HDCP 2.3 CTS tests are also available

| <i>///</i> I    | JCD-40       | 0 [1924C                                                              | 312] - DisplayPort Source and Sink                  | ¢                                     | - |  | × |  |  |  |  |  |
|-----------------|--------------|-----------------------------------------------------------------------|-----------------------------------------------------|---------------------------------------|---|--|---|--|--|--|--|--|
| <u>F</u> ile    | <u>V</u> iew | Tools                                                                 | <u>H</u> elp                                        |                                       |   |  |   |  |  |  |  |  |
|                 | /Video       | /Video \Audio \Link \EDID \DPCD \HDCP \SDP \FEC \Source DUT Testing \ |                                                     |                                       |   |  |   |  |  |  |  |  |
| X DP TX Device  | HDC<br>Sta   | P 1.3<br>tus                                                          | Active<br>Authenticated                             | Configuration<br>HDCP Capable<br>Keys |   |  |   |  |  |  |  |  |
| Event Log DP R) |              |                                                                       | Decareo as HDCP capacie<br>Keys loaded              | Production  Facsimile - "Test"  None  |   |  |   |  |  |  |  |  |
|                 | HDO          | P 2.3                                                                 |                                                     |                                       |   |  |   |  |  |  |  |  |
|                 | Sta          | tus                                                                   | Active<br>Authenticated<br>Declared as HDCP capable | Configuration                         |   |  |   |  |  |  |  |  |
|                 | C            |                                                                       | Keys loaded                                         | Production  None                      |   |  |   |  |  |  |  |  |
|                 |              |                                                                       |                                                     |                                       |   |  |   |  |  |  |  |  |

### UCD-400 series Test Tools for Cable Testing

### UCD-400 series Test Tools

- The automated test sequence described above is available for all UCD-400 series test tools.
- UCD-400 series test tools enable testing of DisplayPort, HDMI and USB-C cables.
- The automated test sequence is delivered with each purchased test tool
- UCD Console GUI is delivered with each test tool

### UCD-400 Test Tool for Cable Testing

- DP 1.4a / HBR3 capable video analyzer and generator
  - DisplayPort input and output in the same unit
- Supports resolutions up to:
  - ➢ 8K@30 Hz without DSC and 8K@60 Hz with DSC
  - ≻ 4K@120 Hz
- Supports FEC, DSC, LTTPR
- Official Compliance Test Tool
  - Certified by VESA for DP 1.4a Link Layer CTS
  - Approved by DCP for HDCP 2.3 CTS for DP Sinks, Sources and Repeaters

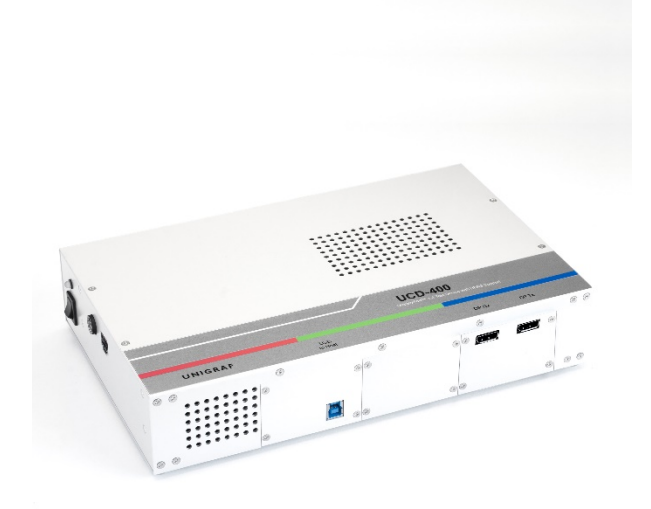

# UCD-422 Test Tool for HDMI Cable Testing

- HDMI 2.1 (FRL/TMDS) 10K video analyzer and generator
  - DisplayPort input and output in the same unit
- Supports resolutions up to:
  - 4K@120Hz, 8K@60Hz and 10K@30Hz with uncompressed video
- Supports FEC, DSC, eARC
- Dolby Vision<sup>™</sup> Test Tool

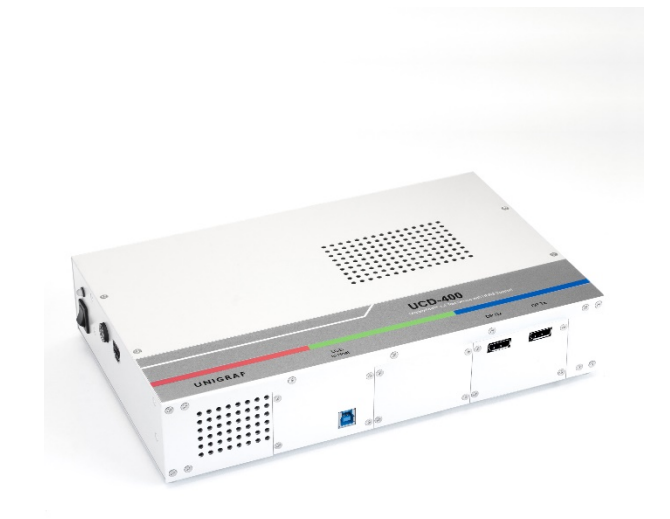

# UCD-424 Test Tool for USB-C Cable Testing

- UCD-424 is an 8K Reference Sink, Source and Branch for verifying DisplayPort<sup>™</sup> Alt Mode over USB-C
- Supports resolutions up to:
  - ➢ 8K@30 Hz without DSC and 8K@60 Hz with DSC
  - ≻ 4K@120 Hz
- USB-C v1.3 input and output with Power Delivery 3.0
- Supports MST (4 streams), FEC, DSC, LTTPR
- Compliance Test Tool
  DP 1.4a Link Layer CTS
  HDCP 2.3 CTS

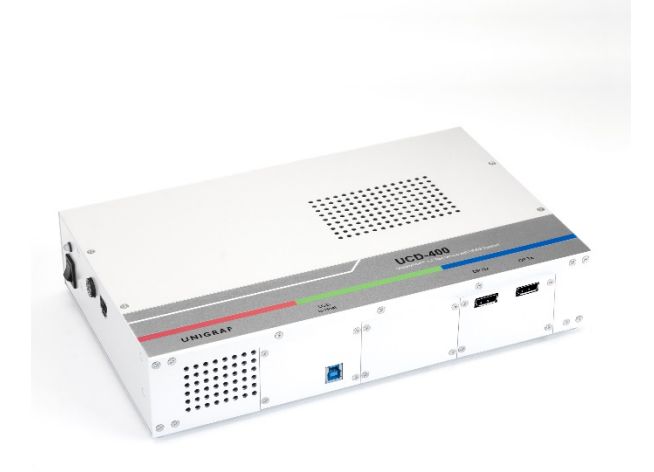